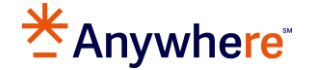

## Leads Engine How To: Confirm and Grant Access Using dash

Confirm the following in **dash** to ensure access for those who will be managing leads in Leads Engine.

- ✓ User is assigned a **non sales** role.
- ✓ The Leads Engine Manager role is assigned to the user on a Company level not Office level (individual offices). If the role is assigned to the user on an Office level, please see the following.

## Update a dash Profile to Grant User Access

- 1. From the **dash** homepage, click the dropdown list in the **Quick Search** box and select **Active Person**.
- 2. Type the name of the person you are searching for in the Quick Search field. Search results with similar names will appear for you to choose from.
- 3. Click the Edit tool (pencil icon) to edit the person's record.
- 4. Go to the **Security** tab.
- 5. Select Leads Engine from the Applications dropdown.
- 6. Under the **Manager** row, click **Manage Role** and select **Entire Company**.

| Assign Security Role |   |                                                               |  |  |
|----------------------|---|---------------------------------------------------------------|--|--|
| ROLE: Office Admin   |   |                                                               |  |  |
| CEntire Company      | 1 | Automatically grants access to any office added in the Future |  |  |
|                      |   |                                                               |  |  |

7. Once you have finalized all your edits, go to the bottom of the screen and click **Save**.

This update will confirm the **Leads Engine Manager** role is assigned to the user on a Company level allowing for Leads Engine access.

| EXTRANET                              |                 |         |                           |
|---------------------------------------|-----------------|---------|---------------------------|
| OFFICES                               | APPLICATION     | LEVEL   | ROLES                     |
| All                                   | iProspect       | Company | Executive                 |
|                                       | Leads Engine    | Company | Manager                   |
| · · · · · · · · · · · · · · · · · · · | Moxi            | Company | Office Admin Access       |
|                                       | PowerBI Reports | Company | PowerBI_Reports_Read_Only |

\*\* Please allow a few hours for this change to process before attempting access to Leads Engine. \*\*

Leads Engine will be accessible via brand extranet tile or direct URL <u>http://leadsengine.realogy.com</u>.

For additional help and information, please contact your company's dash administrator or the helpdesk by emailing <u>support@anywhere.re</u>.